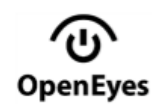

# **OpenEyes for Clerical Staff**

## **Change Site**

Use the **Change** link in the Banner to ensure the **Site** matches where you are for each patient.

## Find a Patient

Click the **Recent Patients icon** to access a **Search** function.

**Note:** To return to the **Search** box from the initial log in page where your Messages display, click the **Home** icon, then:

- 1. Type in NHS Number, MRN or name format: firstname surname | surname, firstname
- 2. Tap Enter on the keyboard or click Find Patient
- 3. Click the correct patient row, if more than one
- 4. Check their full demographics in the Banner using the ① icon

You can also use **Recent Patients** to select a displayed patient or **Set Date** first, if you have the ability to create Events such as Correspondence.

## Viewing Data

Hover over Events and Patient Banner icons to quickly view. Click them to keep them on display.

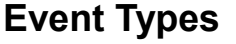

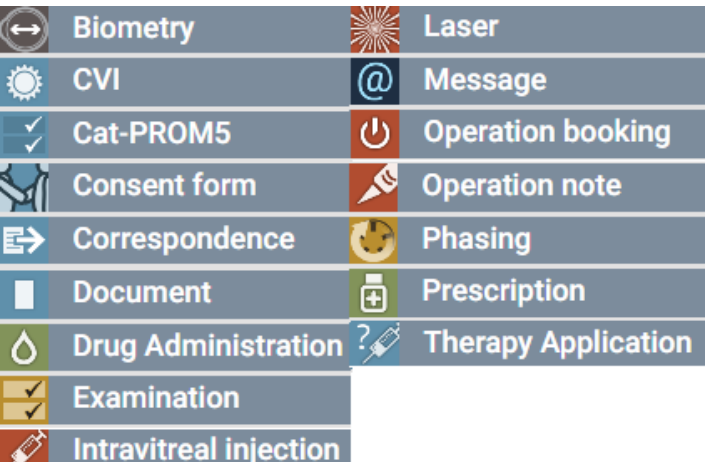

## **Event Icons**

| lcons        | Description                                |
|--------------|--------------------------------------------|
| ññ.          | Audit History - of an Event                |
| EN N         | Expand section - to view more              |
| $\otimes$    | Black/White cross - Close an Event Preview |
| ٢            | Info - More info when hovered over         |
| ø            | Speech Bubble - Hover to view more         |
| ۲            | Go to data - takes you to the Event        |
|              | Mark as Read - Messages                    |
| $\checkmark$ | Completed - e.g. Drug Admin, Signed Letter |
| C            | Backdate Event - if added retrospectively  |
| Ω            | Comment - Add free text comments           |
| Ê            | Grey Bin - Remove Data Block eg Recipient  |

| lcons                                                                                                    | System, Event and Patient Functions available                                                                                                    |  |
|----------------------------------------------------------------------------------------------------|----------------------------------------------------------------------------------------------------|--|
| 合                                                                                                    | Home - Takes you back to the initial log in page, displaying the Messages window.                                                                       |  |
| Ľ                                                                                                    | <b>Menu</b> - Role-specific options might include: Advanced<br>Search, Analytics, CVI, LA Admin, Practices,<br>Practitioners, Reports, Theatre Diaries. |  |
| 88<br>88                                                                                                  | Clinic Lists - Filter your clinic lists by Site > Context, ><br>Date > a single list, e.g. SEH > Cataract > today etc.                                  |  |
| < C) >                                                                                                    | <b>Recent Patients</b> - View a list of patients you have add-<br>ed Events to, on a specific date. Patient Search too.                                 |  |
| $\rightarrow$                                                                                             | Log Out - Ensure you have logged out.                                                                                                    |  |
| CA PCSub Specialty Clinical Summary Graphs - GraphsGL MRcan be set by Layout and Scale to view the trends |                                                                                                    |  |
| 4                                                                                                    | Lightning Viewer - Full size preview of Events, by a single Event Type, chronologically                                                                 |  |
| ${\mathbb Q}$                                                                                             | <b>Patient Overview</b> - e.g. Last Visual Acuity, Diagnoses,<br>Procedures, Medications, Appointments, Plans etc.                                      |  |
| ►                                                                                                    | Allergies / Alerts - Read only.                                                                                                    |  |
| •                                                                                                    | Information - Address & Contacts, including GP and Preferences (Large Print, email?, Lang & interpreter?                                                |  |
| Ø                                                                                                    | Patient - Management Summaries, Appointments,<br>Problems & Plans                                                                                       |  |
| •                                                                                                    | <b>Eye</b> - Most Recent VA, Refraction, CCT, CVI, Diagnosis,<br>Procedures, Meds & Hist • • • • • • • • • • • • • • • • • • •                          |  |
| OpenEyes Logo - Click to flip between dark   light theme.                                                 |                                                                                                    |  |
| profile                                                                                                   | change Profile   Change - Edit Profile   Site & Context                                                                                                 |  |

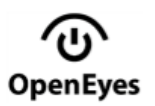

# **OpenEyes for Clerical Staff**

#### **Event Statuses**

| lcons        | Description                               |
|--------------|-------------------------------------------|
| 11           | Urgent                                    |
| 1            | Draft                                     |
| (0)          | Event                                     |
| 4            | Operation needs scheduling                |
| П            | Operation on hold                         |
| $\times$     | Operation cancelled                       |
| $\checkmark$ | Operation complete                        |
| [•]          | Exam has Virtual clinic data included     |
| C            | Event has been backdated (at end of date) |

#### Add a Document Event

Once you have found your patient and are in the correct **Site** in the Banner:

- 1. Click on the Add Event button
- 2. Select the correct Subspecialty > Context
- 3. Click Document then the correct Event Sub Type
- 4. Choose the required **Upload** option then upload correct file then **Save**, adding **Comment**, if reqd.

#### Correspondence

Ensure you are set to the correct **Hospital Site** - this affects the Letter Headers.

**One-off Recipients -** use **Add New Recipient Permanent Recipients** - use **Contacts Element** in the Exam before completing the letter.

### Analytics

1. Click on the Menu icon > Analytics

- 2. Click on the required Sub-Specialty
- Clinical Select the Report
- Service Select the Diagnosis then the Report
  - Follow-ups Coming Due, Overdue Follow-ups, Waiting Time for New Patients
- 3. Set further criteria then click Update Chart

# OpenEyes Reference Guide

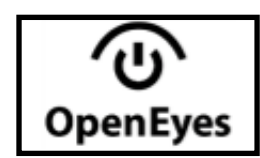

# for Clerical Staff

# Have IT issues? Contact IT Helpdesk on x65777

#### **Opening OpenEyes**

- 1. Double-click the UHSussex Applications folder
- 2. Double-click the **OpenEyes EPR** icon